## STEP-BY-STEP PROCESS TO RENEW SHORT-TERM RENTAL LICENSE

**Step 1:** Click on the Link below to reach the City of Planning website.

https://aca-prod.accela.com/ATLANTA\_GA/Default.aspx

**Step 2**: Login into your account by clicking on the Login button shown in the screenshot.

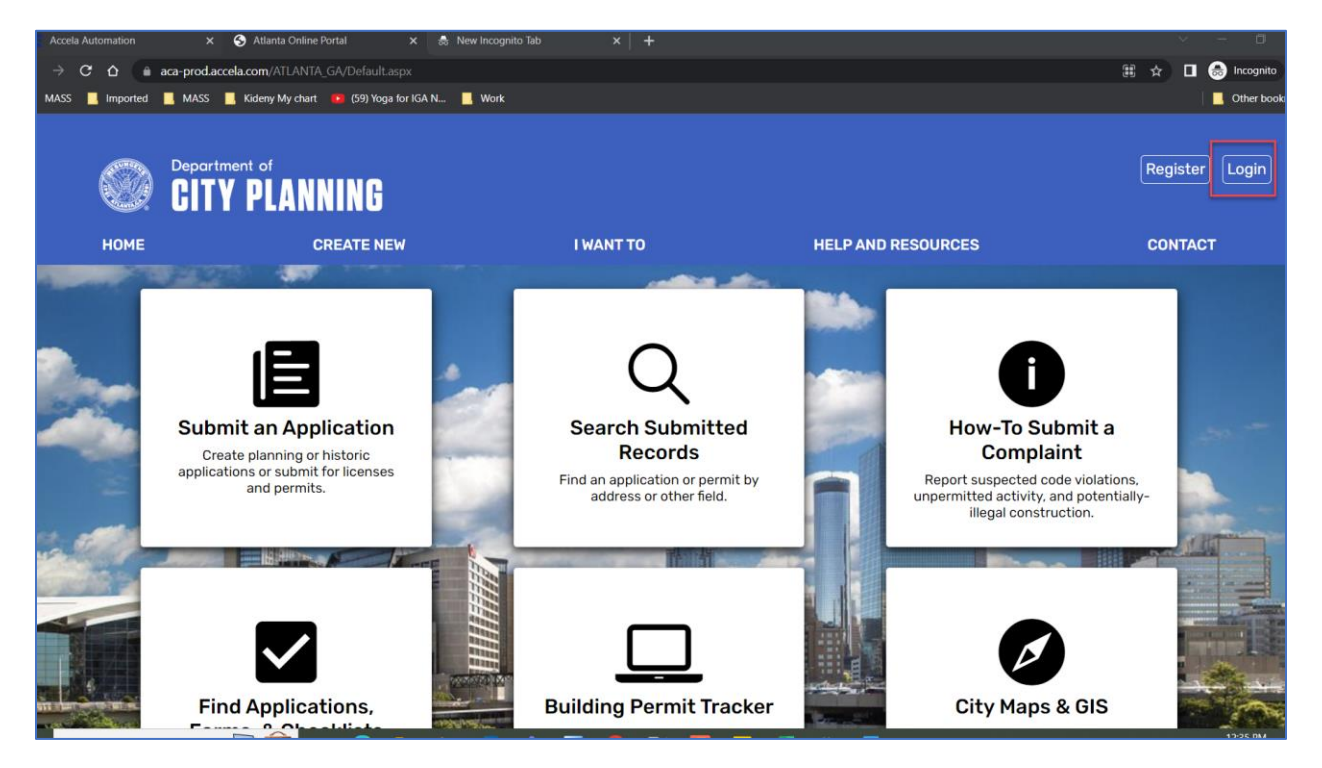

Step 3: Enter Username and Password and click login.

| → C O       | aca-prod.accela.con                                                                                                    | /ATLANTA_GA/Default.aspx                                                                                                    |                                                                                                    |                                                 |                  |                                 | ☆ 🛛      | 😸 Incognite |
|-------------|----------------------------------------------------------------------------------------------------|----------------------------------------------------------------------------------------------------|----------------------------------------------------------------------------------------------------|-------------------------------------------------|------------------|---------------------------------|----------|-------------|
| MASS 📃 Impo | orted 🔜 MASS 🔜 Kide                                                                                                    | ny My chart 🛛 😰 (59) Yoga for IGA N 📃 🕨                                                                                                    | Work                                                                                                    |                                                 |                  |                                 |          | Other boo   |
| Q           | Department of <b>GITY P</b>                                                                                                    | ÍANNING                                                                                                    |                                                                                                    |                                                 |                  |                                 | Register | Login       |
| но          | ME                                                                                                    | CREATE NEW                                                                                                    | I WANT TO                                                                                                    | HELP                                            | AND RESOURCE     | s                               | CONTAC   | π           |
|             | Conline Permitting<br>On March 1st, 2023, the De<br>permits, a central point of of<br>LICENSE INFORMATION<br>*If your license is not dis<br>please email your update<br>processing. Our team wi | partment of City Planning has introduced Phase<br>ontact, and an improved, user-friendly portal. To<br>playing or can't be found, your license is no<br>d business license for 2023, state license, a<br>li update your account within 24 hours.* | 1 of a simpler permitting process offering reduced wai<br>read more about our online permitting, vinit our<br>longer valid or expired. once your license has b<br>and photo ID to onlineservices-oob@atlantaga.g | times for<br>website.<br>een renewed,<br>ov for | Set              | Register for an Account<br>arch | Login    | -           |
|             | Please Login<br>Many online services<br>password in the box                                                                                                    | offered by the Agency require login for securi<br>on the right.                                                                                                    | ity reasons. If you are an existing user, please enter y                                                                                                    | our user name and                               | Sign In          |                                 |          | -           |
|             | New Users<br>If you are a new user<br>seeing a complete hi                                                                                                    | you may register for a free Citizen Access acc<br>story of applications, access to invoices and re                                                                                                    | count. It only takes a few simple steps and you'll have<br>acceipts, checking on the status of pending activities,                                                                                               | the added benefits of and more.                 | USER NAME OR E-  | -MAIL: *                        |          |             |
|             | Register Now »                                                                                                    |                                                                                                    |                                                                                                    |                                                 | PASSWORD: *      |                                 |          |             |
|             |                                                                                                    |                                                                                                    |                                                                                                    |                                                 | Forgot Password? |                                 |          |             |
|             |                                                                                                    |                                                                                                    |                                                                                                    |                                                 |                  | Sign In                         |          |             |

## Step 4: After Login Click on Home right side of the screen, and go to My Records

|   | ()<br>(                                         | Department o            | LANNING      |                                |                                     |                       |                     | Log Out |
|---|-------------------------------------------------|-------------------------|--------------|--------------------------------|-------------------------------------|-----------------------|---------------------|---------|
|   | номе                                            |                         | CREATE NEW   | I WANT TO                      | HELP AND RESO                       | URCES                 | CONT                | СТ      |
|   | Dashboard<br>My Record<br>My Accour<br>Advanced | d<br>Is<br>nt<br>Search |              | Annou                          | ncements Logged in as:Tejal Patel C | ollections (0) Accour | t Management Logout |         |
| - | Hell                                            | lo, Tejal Pat           | el           |                                |                                     |                       |                     | -       |
|   | My                                              | Collection (0)          | rdsCap astry | You do not have any collection | s right now.                        |                       | View Collections    |         |

**Step 5:** Find the Renewal Record ID from the email you received from the Short-Term Rental Licensing Department. (It will look like the below screenshot this is the example so you will have the different renewal record Id in your email.)

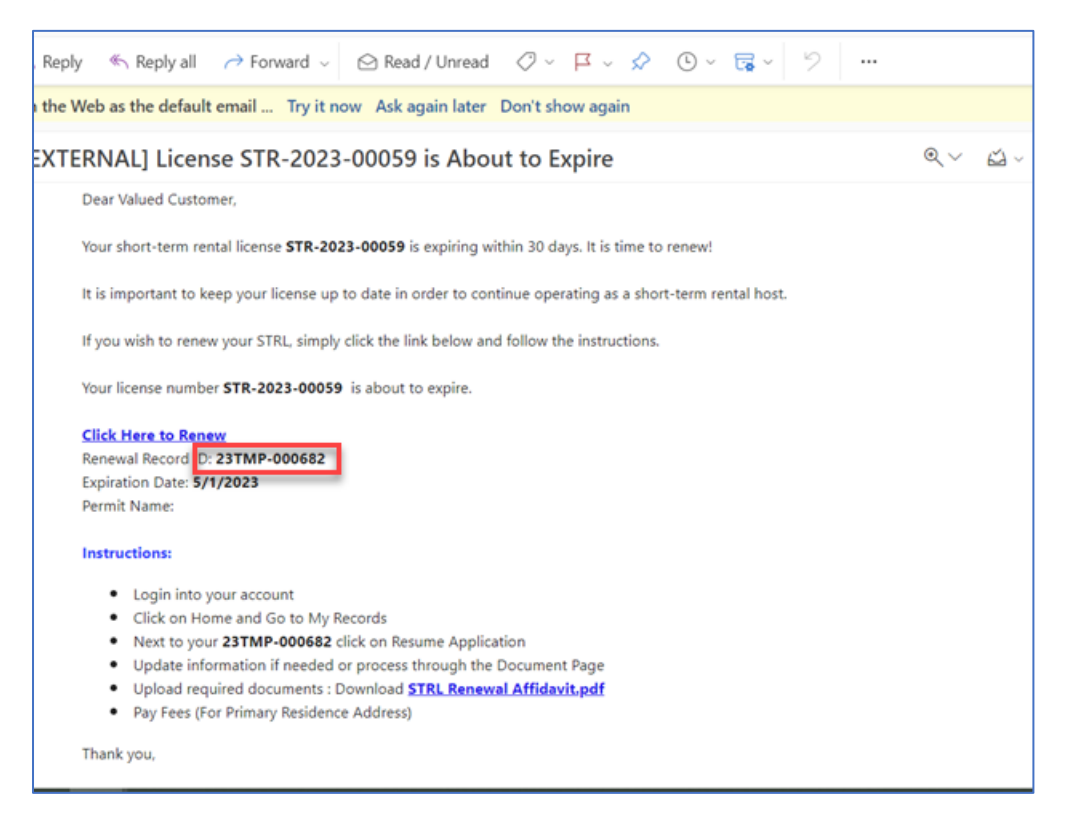

**STEP 6:** When you go to MY records link you will find the renewal record ID same as the email on the screen.

| <b>"</b> ) | <u>)</u> | Departmer                       | nt of<br>PLANN   | IING                                    |                                           |             |             |               |                          |          |          |                    |            |
|------------|----------|---------------------------------|------------------|-----------------------------------------|-------------------------------------------|-------------|-------------|---------------|--------------------------|----------|----------|--------------------|------------|
|            | номе     |                                 | CF               | REATE NEW                               |                                           | I WA        | NT TO       |               | HELP AND RES             | SOURC    | ES       |                    | CONTA      |
|            | *        | :                               |                  |                                         |                                           |             |             | Announcements | Logged in as:Tejal Patel | Collect  | ions (0) | Account Management | Logout     |
|            |          |                                 |                  |                                         |                                           |             |             |               |                          | s        | earch    |                    | <u>a</u> . |
|            | 1        | <ul> <li>Building ar</li> </ul> | nd Trade Per     | mits                                    |                                           |             |             |               |                          |          | _        |                    |            |
|            | 9        | Showing 1-10 of 27              | Download results | Add to collection                       |                                           |             |             |               |                          |          | _        |                    |            |
|            |          | Date                            | Record<br>Number | Record Type                             | Address                                   | Description | Permit Name | Status        | Action                   | Short No | e.       |                    |            |
|            |          | 05/01/2023                      | 23TMP-000682     | Short Term<br>Rental License<br>Renewal | 55 TRINITY AVE<br>SW, ATLANTA GA<br>30303 |             |             |               | Resume Application       |          |          |                    |            |
| 1          | 100 C    |                                 |                  |                                         |                                           |             |             |               |                          |          |          |                    |            |

## **STEP 7:** Click on the Resume Application link to start the renewal process.

|          | Departmen        | nt of<br>PLANN                                                                                                    | ING                                                                                                    |                                           |                                                                                                    |                                                |                                                                  |                                                                                                    |                                                                                                    |                                                                                                    |                                                                                                    |                                                                                                    | Loi                                                                                                    |
|----------|------------------|----------------------------------------------------------------------------------------------------|----------------------------------------------------------------------------------------------------|-------------------------------------------|----------------------------------------------------------------------------------------------------|------------------------------------------------|------------------------------------------------------------------|----------------------------------------------------------------------------------------------------|----------------------------------------------------------------------------------------------------|----------------------------------------------------------------------------------------------------|----------------------------------------------------------------------------------------------------|----------------------------------------------------------------------------------------------------|----------------------------------------------------------------------------------------------------|
| OME      |                  | CR                                                                                                    | REATE NEW                                                                                                    |                                           | I W.                                                                                                    | ANT TO                                         |                                                                  | HELP AND RE                                                                                                    | SOURC                                                                                                    | ES                                                                                                    |                                                                                                    | CONT                                                                                                    | АСТ                                                                                                    |
| \$       |                  |                                                                                                    |                                                                                                    |                                           |                                                                                                    |                                                | Announcements                                                    | Logged in as:Tejal Patel                                                                                                    | Collect                                                                                                    | ions (0)                                                                                                    | Account Management                                                                                                    | Logout                                                                                                    |                                                                                                    |
|          |                  |                                                                                                    |                                                                                                    |                                           |                                                                                                    |                                                |                                                                  |                                                                                                    | S                                                                                                    | Search                                                                                                    |                                                                                                    | Q •                                                                                                    |                                                                                                    |
| <u> </u> | Building an      | d Trade Per                                                                                                    | mits                                                                                                    |                                           |                                                                                                    |                                                |                                                                  |                                                                                                    |                                                                                                    | _                                                                                                    |                                                                                                    |                                                                                                    |                                                                                                    |
| Sh       | owing 1-10 of 27 | Download results                                                                                                    | Add to collection                                                                                                    |                                           |                                                                                                    |                                                |                                                                  |                                                                                                    |                                                                                                    |                                                                                                    |                                                                                                    |                                                                                                    | -                                                                                                    |
| C        | Date             | Record<br>Number                                                                                                    | Record Type                                                                                                    | Address                                   | Description                                                                                                    | Permit Name                                    | Status                                                           | Action                                                                                                    | Short No                                                                                                    | ot                                                                                                    |                                                                                                    |                                                                                                    |                                                                                                    |
| C        | 05/01/2023       | 23TMP-000682                                                                                                    | Short Term<br>Rental License<br>Renewal                                                                                                    | 55 TRINITY AVE<br>SW, ATLANTA GA<br>30303 |                                                                                                    |                                                |                                                                  | Resume Application                                                                                                    |                                                                                                    |                                                                                                    |                                                                                                    |                                                                                                    | ~~.                                                                                                    |
|          | OME<br>Shi       | Departmer<br>CITY OME  CITY OME  CITY OME  CITY OME  CITY OME  CITY OME  CITY OME CITY OME CIT | Department of     CITY PLANN OME     CF      CF      Building and Trade Per     Showing 1-10 of 27   Download results     Date     Number     OS/0J/2023 23TMP-000682 |                                           | Department of     CITY PLANNING     OME     CREATE NEW      CREATE NEW      Showing 1-10 of 27   Download reads   Add to collection     Date     Number     Coff Number     Of/01/2023 23TMP-000682 Short Term     Of/01/2023 23TMP-000682 Short Term     Showing 1-10 of 27   Download reads   Add to collection     Of/01/2023 23TMP-000682 Short Term     Show Term     St TRINITY AVE     Show Term     Show Term     Show Te | Department of     CITY PLANNING  ME CREATE NEW | Department of     CITY PLANNING  Me     CREATE NEW     I WANT TO | Department of     CITY PLANNING ME CREATE NEW IWANT TO      Announcements      - Building and Trade Permits      Showing 1-10 of 27   Duerload results   Add to collecton      Date Record Record Type Address Description Permit Name Status      Showing 1-10 of 27   Strumber Record Type Address Description Permit Name Status      Showing 1-10 of 27   Strumber Record Type Address Description Permit Name Status      Showing 1-10 of 27   Duerload results   Add to collecton      Date Record Record Type Address Description Permit Name Status      Status      Strumber Record Type Address Description Permit Name Status      Status      Sta | Department of     CITY PLANNING ME CREATE NEW I WANT TO HELP AND RES      Announcements      Logged in as:Tejal Patel      Building and Trade Permits      Showing 1-10 of 27   Download results   Add to collection      Date     Record     Record     Type     Address Description Permit Name Status Action      Resume Application      Statul License     Statul License     Statul License     Statul License     Statul License     Statul License     Statul License     Statul License     Statul License     Statul License     Statul License     Statul License     Statul License     Statul License     Statul License     Status | Department of     CITY PLANNING ME     CREATE NEW     I WANT TO     HELP AND RESOURC      Announcements Logged in as:Tejal Patel     Collect       -     Building and Trade Permits      Showing 1-10 of 27   Download results   Add to collection     Date     Record     Number     Status     Action     Short Term     STRINITY AVE     STRINITY AVE     STRIN | Department of     CITY PLANNING ME     CREATE NEW     I WANT TO     HELP AND RESOURCES      Announcements Logged in as:Tejal Patel Collections (0) | Department of     CITY PLANNING ME     CREATE NEW     I WANT TO     HELP AND RESOURCES      Announcements Logged in as:Tejal Patel Collections (0) Account Management     Search      Puilding and Trade Permits      Showing 1-10 of 27   Download results   Add to collection     Description     Permit Name     Status     Action     Short Not     Short Tail     Short Tail | Department of<br>CITY PLANNING         OME       CREATE NEW       I WANT TO       HELP AND RESOURCES       CONT         Image: Contract of the contract of the contract of |

**STEP 8:** Please go through each page and check the information to see if correct. If the information has been changed for your Short term rental License then please update the correct information. If nothing is changed, please click on **Continue Application** as shown below.

| NIME           |                                                                                                    |                                               |                                 |                            | GREA                       | ALE NEW                        |                   | TWANTTU |
|----------------|----------------------------------------------------------------------------------------------------|-----------------------------------------------|---------------------------------|----------------------------|----------------------------|--------------------------------|-------------------|---------|
| Dashboard      |                                                                                                    |                                               |                                 |                            |                            |                                |                   |         |
| My Records     |                                                                                                    |                                               |                                 |                            |                            |                                |                   |         |
| My Account     |                                                                                                    |                                               |                                 |                            |                            |                                |                   |         |
|                | rt Term Renta                                                                                                    | License Rene                                  | wal                             |                            |                            |                                |                   |         |
| Advanced Searc | nformation                                                                                                    | 2 Permit In                                   | formation 3                     | Renewal                    | 4 Step 4                   | 5 Review                       | 6 7               |         |
|                | itep 1:Applica<br>Show Map<br>ddress                                                                                   | tion Inform                                   | ation>Owne                      | ers Information            |                            | " Indicates :                  | a required field. |         |
|                | Street No:                                                                                                    | Street Name: (<br>ype, e.g. Rd, Dr<br>TRINITY | Do not include:<br>r, St, etc.) | street                     |                            |                                |                   |         |
| P<br>          | arcel                                                                                                    | cel numbers are in                            | the following format            | : IN SUBSECTION, PIGE      | se note this is one less r | number than Fulton County. You | can find your     |         |
|                | Parcel Number:<br>Parcel Number:<br>14 00770010044<br>Search Cl                                                        | ear                                           |                                 |                            |                            |                                |                   |         |
|                | Owner                                                                                                    |                                               |                                 |                            |                            |                                |                   |         |
|                | wner Name:                                                                                                    | 0                                             |                                 |                            |                            |                                |                   |         |
|                | CITY OF ATLANTA                                                                                                    |                                               |                                 |                            |                            |                                |                   |         |
|                | ddress Line 1:                                                                                                    |                                               |                                 |                            |                            |                                |                   |         |
|                | ddress Line 2:                                                                                                    |                                               |                                 |                            |                            |                                |                   |         |
|                | ity:                                                                                                    | State:                                        | Zip:                            | Email:                     |                            |                                |                   |         |
| R and          | ATLANTA                                                                                                    | GA                                            | 30320                           |                            |                            |                                |                   |         |
|                | Search Cl                                                                                                    | sar                                           |                                 |                            |                            |                                |                   |         |
| A              | gent                                                                                                    |                                               |                                 |                            |                            |                                |                   |         |
| TR             | add a new contact, c                                                                                                   | ick the 'Add Contai                           | t' link. To edit a con          | tact select the contact na | ame in the list.           |                                |                   |         |
| T BH           | ejal Patel<br>satel@atlantaga.gov<br>ome phone:804-61<br>iobile Phone:804-6<br>/ork Phone:<br>sx:<br>sx:<br>dit Remove | 5-8603<br>15-8603                             |                                 |                            |                            |                                |                   | _       |
|                | Save and resume                                                                                                    | later                                         |                                 | ,                          |                            | Continue Appli                 | cation »          |         |

## **CITY PLANNING**

|                              |                              |                                | CREAT        | ENEW            |                |  |  | IWANT |
|------------------------------|------------------------------|--------------------------------|--------------|-----------------|----------------|--|--|-------|
| \$                           |                              |                                |              |                 |                |  |  |       |
|                              |                              |                                |              |                 |                |  |  |       |
| Short Term Rental Li         | cense Renewal                |                                |              |                 |                |  |  |       |
| 1 Application<br>Information | 2 Permit Information         | 3 Short Term Rental<br>Renewal | 4 Step 4     | 5 Review        | 6 7            |  |  |       |
| Step 2:Permit In             | formation > Proper           | ty Details                     |              | Indicates a r   | equired field. |  |  |       |
| Custom Fields                |                              |                                |              |                 |                |  |  |       |
| General Info & Proper        | ty Detall                    |                                |              |                 |                |  |  |       |
| *Name of STR owner:          |                              |                                | te           | st.             |                |  |  |       |
| *Name of STR agent:          |                              |                                |              |                 |                |  |  |       |
| * Name of long-term ten      | ant (Enter N/A If this does  | not apply to you):             | r            |                 |                |  |  |       |
| *is this dwelling unit th    | e primary residence of the   | STR owner or long-term         | tenant?:     | Yas 🖲 No        |                |  |  |       |
|                              |                              |                                |              |                 |                |  |  |       |
| *What is the occupancy       | / type of the primary resid  | ence?:                         | Si           | ngle Family 🔻   |                |  |  |       |
| *is this property locate     | d in City of Atlanta?:       |                                | ۲            | Yes 🔿 No        |                |  |  |       |
| * How many bedrooms          | will be utilized in your STF | 87:                            | 5            |                 |                |  |  |       |
| * How many available p       | arking spaces are at your    | STR unit?:                     | 5            |                 |                |  |  |       |
| *Describe onsite parkir      | ig, if applicable (example   | to the left, to the right of j | property): s |                 |                |  |  |       |
| *Does your application       | include a request for an a   | dditional address or unit      | 7:           | Yes 💼 No        |                |  |  |       |
|                              |                              |                                |              |                 |                |  |  |       |
| * Provide the address fo     | or second address/unit:      |                                | 5            |                 |                |  |  |       |
| *What type of unit is th     | e 2nd address/ unit?:        |                                | NJ           | × •             |                |  |  |       |
| *2nd address/unit: Tota      | i number of parking spac     | 98:                            | 5            |                 |                |  |  |       |
| *2nd address/unit: Des       | cribe onsite parking, if ap  | plicable:                      | 5            |                 |                |  |  |       |
| *2nd address/unit: Tota      | I number of bedrooms:        |                                | 5            |                 |                |  |  |       |
|                              |                              |                                |              |                 |                |  |  |       |
| Save and resume la           | ter                          |                                | L            | Continue Applic | ation »        |  |  |       |
|                              |                              |                                | -            |                 |                |  |  |       |

|                              |                      |                                | CREATE   | NEW         |               |        |  |  |
|------------------------------|----------------------|--------------------------------|----------|-------------|---------------|--------|--|--|
| \$                           |                      |                                |          |             |               |        |  |  |
|                              |                      |                                |          |             |               |        |  |  |
|                              |                      |                                |          |             |               |        |  |  |
| Short Term Rental L          | icense Renewal       |                                |          |             |               |        |  |  |
| 1 Application<br>Information | 2 Permit Information | 3 Short Term Rental<br>Renewal | 4 Step 4 | 5 Review    | 6             | 7      |  |  |
| Step 2:Permit Ir             | nformation>Website   | es                             |          | * Indicat   | es a required | field. |  |  |
| Custom Fields                |                      |                                |          |             |               |        |  |  |
| Property is registere        | d on:                |                                |          |             |               |        |  |  |
| 2nd Address:                 |                      |                                |          |             |               |        |  |  |
| Sflats:                      |                      |                                |          |             |               |        |  |  |
| Airbnb:                      |                      |                                |          |             |               |        |  |  |
| Atraveo:                     |                      |                                | 2        |             |               |        |  |  |
| Booking.com:                 |                      |                                | 2        |             |               |        |  |  |
| Expedia:                     |                      |                                |          |             |               |        |  |  |
| FlipKøy:                     |                      |                                |          |             |               |        |  |  |
| Home Away:                   |                      |                                |          |             |               |        |  |  |
| Home Stay.com:               |                      |                                |          |             |               |        |  |  |
| HomesToGo:                   |                      |                                |          |             |               |        |  |  |
| Hotels.com:                  |                      |                                |          |             |               |        |  |  |
| Interhome:                   |                      |                                |          |             |               |        |  |  |
| OneFineStay:                 |                      |                                | 2        |             |               |        |  |  |
| TripAdvisor:                 |                      |                                | 2        |             |               |        |  |  |
| Tripping:                    |                      |                                |          |             |               |        |  |  |
| TurnKey:                     |                      |                                |          |             |               |        |  |  |
| Vacasa:                      |                      |                                |          |             |               |        |  |  |
| VacationRentals:             |                      |                                |          |             |               |        |  |  |
| VRBO:                        |                      |                                |          |             |               |        |  |  |
| Wimdu:                       |                      |                                |          |             |               |        |  |  |
| OTHER                        |                      |                                |          |             |               |        |  |  |
|                              |                      |                                |          |             |               |        |  |  |
|                              |                      |                                |          |             |               |        |  |  |
| Save and resume I            | ater                 |                                |          | Continue Ap | plication »   | . 1    |  |  |
|                              |                      |                                |          |             |               |        |  |  |
|                              |                      |                                | -        |             |               | -      |  |  |

| ~                                                                                                    |                                                                                        |                                                                        |                                           |   |                 |        |          |
|----------------------------------------------------------------------------------------------------|----------------------------------------------------------------------------------------|------------------------------------------------------------------------|-------------------------------------------|---|-----------------|--------|----------|
| •                                                                                                    |                                                                                        |                                                                        |                                           |   |                 |        |          |
|                                                                                                    |                                                                                        |                                                                        |                                           |   |                 |        |          |
|                                                                                                    |                                                                                        |                                                                        |                                           |   |                 |        |          |
| Short Term Rental Lic                                                                                     | ense Renewal                                                                           |                                                                        |                                           |   |                 |        |          |
| 1 Application<br>Information                                                                              | 2 Permit Information                                                                   | 3 Short Term Rental<br>Renewal                                         | 4 Step 4                                  |   | 5 Review        | 6      | 7        |
| Step 2:Permit Info<br>Custom Fields                                                                       | ormation>Acknow                                                                        | vledgements                                                            |                                           |   | " Indicates a r | equire | i field. |
| Acknowledge That;                                                                                         |                                                                                        |                                                                        |                                           |   |                 |        |          |
| • I will submit all required                                                                              | d documents with this ap                                                               | plication:                                                             |                                           | 2 |                 |        |          |
| <ul> <li>I will use my best effort<br/>will not disrupt the neigh<br/>property owners to the q</li> </ul> | s to assure that use of th<br>iborhood and will not inte<br>julet enjoyment of their p | e premises by short-term<br>rifere with the rights of ne<br>roperties: | rental occupants<br>eighboring            |   |                 |        |          |
| It shall be unlawful to a the City's noise ordinance                                                      | llow or make any noise o<br>:e. Refer to City of Atlants                               | r sound that exceeds the<br>Noise Ordinance Sec. 74                    | limite set forth in<br>4-131:             | 2 |                 |        |          |
| * The maximum occupan<br>and, if available, the loca                                                      | cy of a short-term rental tion and the amount of o                                     | unit is limited to two adul<br>n-site parking:                         | ts per bedroom                            | 2 |                 |        |          |
| <ul> <li>Violations of this Chapt<br/>eviction from the short-to<br/>for payments of fines lev</li> </ul> | ter may result in immedia<br>erm rental unit by the ow<br>ried by the City:            | te termination of the agre<br>ner or agent, as well as th              | ement and<br>e potential llabili          | y |                 |        |          |
| *I will provide evidence t<br>via certified United State<br>Intent to secure a short-t                    | that the short-term rental<br>s Postal Service to each<br>erm rental license:          | license applicant has pro<br>property adjacent to the \$               | ovided notification<br>STR unit, of their | 1 |                 |        |          |
| If the rental agent chan<br>within 10 business days:                                                      | ges, the short-term rental                                                             | owner shall notify the CI                                              | ty of Atlanta                             | 2 |                 |        |          |
| * I understand that I am r<br>refer to Section 20-1005 (                                                  | equired to post written ru<br>(b)(1)):                                                 | iles in the short-term rent                                            | tal unit (Please                          | 2 |                 |        |          |
| Save and resume lat                                                                                       | er                                                                                     |                                                                        |                                           | [ | Continue Applic | ation  | ъ        |

**STEP 9** : On the upload document page, please upload the Affidavit for Renewal document then click **Continue Application**. To download the Affidavit of Renewal document, Click below.

https://www.atlantaga.gov/home/showpublisheddocument/58374/63813199733 9770000

| Short Term R                                                                | ental License Rer                                                                                    | newal                                                          |                                                                                                 |                                                                      |                                    |                |  |
|-----------------------------------------------------------------------------|----------------------------------------------------------------------------------------------------|----------------------------------------------------------------|-------------------------------------------------------------------------------------------------|----------------------------------------------------------------------|------------------------------------|----------------|--|
| 1 Application<br>Information                                                | n 2 Permi                                                                                            | it<br>mation                                                   | 3 Short Term Rental<br>Renewal                                                                  | 4 Step 4                                                             | 5 Review                           | 6 7            |  |
| Step 3:Sho<br>Attachme                                                      | ort Term Renta<br>nt                                                                                 | al Renewal>                                                    | Upload Require                                                                                  | d Documents                                                          | * indicates a r                    | equired field. |  |
| Upload all req<br>1. Affidavit for Re<br>2. Additional Doc                  | uired documents a<br>newal (Required)<br>cuments (Optional)                                          | and name eact                                                  | n document below:                                                                               |                                                                      |                                    |                |  |
| Please upload a<br>government ID,                                           | additional documents<br>, evacuation plan, el                                                        | s here as reques<br>tc.)                                       | ited on the "STRL Requi                                                                         | red Document Summ                                                    | ary". (i.e.: Entity documents, S   | TR agent       |  |
| The maximum file                                                            | e size allowed is 1000                                                                               | MB.                                                            |                                                                                                 |                                                                      |                                    |                |  |
| are disallowed fil<br>An application<br>Affidavit for R                     | n;cmd;com;cpl;exe;ht<br>le types to upload.<br>In is required to be<br>enewal                        | a;htm;html;ins;isp<br>uploaded prior                           | o;jar;js;jse;lib;lnk;mde;mh<br>to continuing with ye                                            | t;mhtml;msc;msp;mst;p<br>our submittal.                              | hp;pif;scr;sct;shb;sys;vb;vbe;vbs; | vxd;wsc;wsf;   |  |
| are disallowed fil<br>An application<br>Affidavit for R<br>Applications c   | n;cmd;com;cpl;exe;ht<br>le types to upload.<br>n is required to be<br>enewal<br>can be found on th   | a;htm;html;ins;isp<br>uploaded prior<br>e Office webpa         | o;jar;js;jse;lib;lnk;mde;mh<br>· to continuing with yo<br>age under the City Pla                | t;mhtml;msc;msp;mst;p<br>our submittal.<br>Inning website.           | hp;pif;scr;sct;shb;sys;vb;vbe;vbs; | vxd;wsc;wsf;   |  |
| An application:<br>Affidavit for R<br>Applications c                        | ;cmd;com;cpl;exe;hti<br>le types to upload.<br>i is required to be i<br>enewal<br>an be found on th  | a;htm;html;ins;is;<br>uploaded prior<br>e Office webp;         | o;jar;js;jse;lib;lnk;mde;mh<br>• to continuing with ye<br>age under the City Pla                | t;mhtml;msc;msp;mst;p<br>our submittal.<br>inning website.           | hp;pif;scr;sct;shb;sys;vb;vbe;vbs; | vxd;wsc;wsf;   |  |
| An applications c<br>An applications c<br>Affidavit for R<br>Applications c | vemdreomcepiever,htt<br>le types to upload.<br>i is required to be r<br>enewal<br>can be found on th | a;htm;html;ins;isp<br>uploaded prior<br>e Office webpa<br>Size | o;jar;js;jse;lib;lnk;mde;mh<br>to continuing with yr<br>age under the City Pla<br>Latest Update | t;mhtml;msc;msp;mst;p<br>our submittal.<br>Inning website.<br>Action | hp;pif;scr;sct;shb;sys;vb;vbe;vbs; | vxd;wsc;wsf;   |  |

| ş    | Department of<br>CITY PLANNING                                                                                                    | www                                           |                                                          |
|------|----------------------------------------------------------------------------------------------------|-----------------------------------------------|----------------------------------------------------------|
| HOME | CREATE NEW                                                                                                    | I WANT TO                                     | HELP AND RESOURCES                                       |
|      | Short Term Rental License Renewal           1         2         Permit Information         3         Short Term Rental         4         Step 4         5         Revi           Step 4: Step 4: Step 4 > Ordinance Acknowledgements         Current Fielde         Step 4: Step 4         Step 4: Step 4: | ew 6 Pay Fees 7 + indicates a required field. | Logged in as Tejal Patel Collections (0) Account Manager |
|      | I Acknowledge that, "I have read and understood the City of Atlanta Short Term Rental Ordinance above. : Save and resume later                                                                                                    | Continue Application »                        |                                                          |

| If the rental<br>business da                                                              | l agent changes, the sh<br>iys:                                                                                                    | ort-term rental ow                                                    | mer shall notify the C                                                    | ity of Atlanta withi                                    | in 10Yes                      |                        |   |  |
|-------------------------------------------------------------------------------------------|----------------------------------------------------------------------------------------------------|-----------------------------------------------------------------------|---------------------------------------------------------------------------|---------------------------------------------------------|-------------------------------|------------------------|---|--|
| I understand<br>to Section 2                                                              | d that I am required to<br>20-1005 (b)(1)):                                                                                                    | post written rules                                                    | in the short-term ren                                                     | tal unit (Please ref                                    | er Yes                        |                        |   |  |
| Attachn                                                                                   | nent                                                                                                    |                                                                       |                                                                           |                                                         |                               | Edit                   |   |  |
| The maximu<br>ade;adp;bat;<br>are disallowe<br>An applicat<br>Affidavit fo<br>Application | m file size allowed is 100<br>chm;cmd;com;cpl;exe;h<br>ed file types to upload.<br>tion is required to be<br>or Renewal<br>ns can be found on th | 0 MB.<br>ta;htm;html;ins;isp;<br>uploaded prior t<br>he Office webpaç | jar.js.jse;lib;lnk;mde;ml<br>to continuing with y<br>ge under the City Pl | nt;mhtml;msc;msp;<br>rour submittal.<br>anning website. | mst;php;pif;scr;sct;shb;sys;v | b;vbe;vbs;vxd;wsc;wsf; |   |  |
|                                                                                           |                                                                                                    |                                                                       |                                                                           |                                                         |                               |                        |   |  |
| ▲ Name                                                                                    | Туре                                                                                                    | Size                                                                  | Latest Update                                                             | Action                                                  |                               | •                      |   |  |
| ✓ Name 1.txt                                                                              | Type<br>Affidavit for<br>Renewal                                                                                                    | Size<br>4 bytes                                                       | Latest Update<br>05/01/2023                                               | Action<br>Actions –                                     |                               | •                      |   |  |
| Name<br>1.bxt                                                                             | Type<br>Affidavit for<br>Renewal                                                                                                    | Size<br>4 bytes                                                       | Latest Update<br>05/01/2023                                               | Action<br>Actions -                                     |                               | 4                      |   |  |
| Name     I.txt     Custom     IAcknowledge     I have read                                | Type<br>Affidavit for<br>Renewal<br>n Fields<br>e that,<br>and understood the Ci                                                                 | Size<br>4 bytes<br>ty of Atlanta Short                                | Latest Update<br>05/01/2023<br>Term Rental Ordinan                        | Action<br>Actions -                                     | Yes                           | Edit                   |   |  |
| Name     Name     Lixt     Custom     Acknowledge     I have read.     Save an            | Type<br>Affidavit for<br>Renewal<br>D Fields<br>e that,<br>and understood the Ci<br>of resume later                                              | Size<br>4 bytes<br>ty of Atlanta Short                                | Latest Update<br>05/01/2023                                               | Action<br>Actions -                                     | Yes                           | Edit Application >     | ] |  |

**STEP 10** : Pay the Fee (If its Primary Residence Address).

|                                                                                                    | Department of                                                                                                    | ING                                          |                        |            |                |       |   |                  |
|----------------------------------------------------------------------------------------------------|----------------------------------------------------------------------------------------------------|----------------------------------------------|------------------------|------------|----------------|-------|---|------------------|
| HOME                                                                                                    |                                                                                                    | CREATE                                       | NEW                    |            | I WANT         | то    | н | ELP AND RESOU    |
|                                                                                                    | Chort Term Rental License Ren<br>1 2 3 Short Term Rental<br>1 2 3 Short Term Rental<br>Step 6 : Pay Fees<br>Listed below are preliminary fees ba | ewal<br>4 Step 4<br>ased upon the Informatic | 5 Review               | 6 Pay Fees | 7 Record Issua | nce   |   | Logged in as:Tej |
| 1                                                                                                    | Application Fees                                                                                                    |                                              |                        |            |                |       |   |                  |
|                                                                                                    | Fees                                                                                                    |                                              |                        | (          | Alty. Al       | nount |   |                  |
|                                                                                                    | TOTAL FEES: \$150.00<br>Note: This does not include addition                                                                                     | nal inspection fees which                    | may be assessed later. |            |                |       |   |                  |
| Contraction of the local division of the local division of the loc |                                                                                                    |                                              |                        | HH<br>III  |                |       |   |                  |

After the fee payment click continue and it will complete the renewal process.